### Veeam Backup & Replication 11 ESXi Host Ekleme ve Yedek Alma

Veeam Backup ile VMware ve Hyper-V paltformları üzerinden yedek alabilirsiniz. Bizim yapımızda 1 adet ESXi host olduğu için vmware ile devam edeceğim.

Veeam Backup konsolumuzu açalım ve sırası ile aşağıdaki işlemleri yapalım.

Connect ile backup programımızı başlatalım.

|                                                 |                    |                  | ×             |
|-------------------------------------------------|--------------------|------------------|---------------|
| Veeam<br>변화 Backup & Rep                        | lication 1         | 1                |               |
| Type in a backup server name or IP add          | dress, backup serv | ice port number, | $\mathcal{O}$ |
| localhost                                       |                    | 9392             | 5             |
| SP-WIN-VEEAM\Administrator                      |                    |                  | )             |
| Password                                        |                    |                  |               |
| $\checkmark$ Use Windows session authentication | n                  |                  |               |
| Save shortcut                                   | Connect            | Close            |               |

Dashboard ekranında sırası ile Inventory>Virtual Infrastructure>Add Server ile hostumuzu ekleyelim.

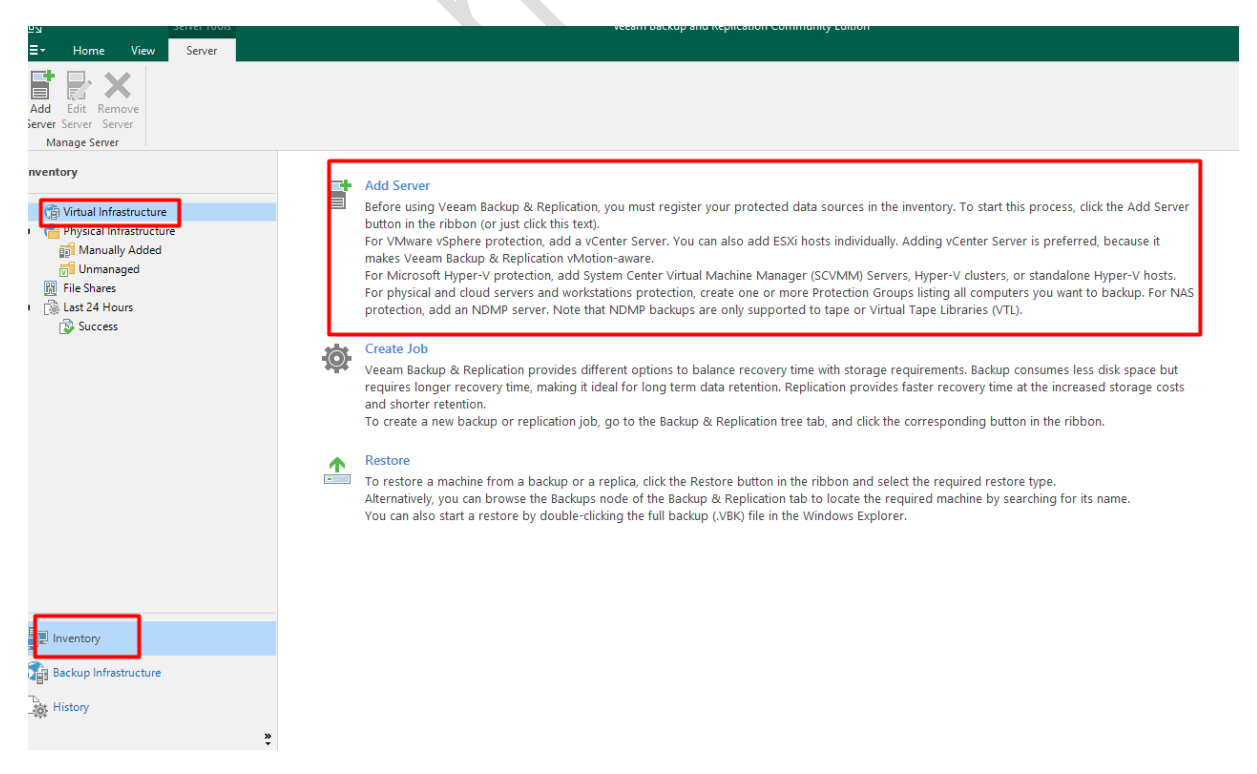

Yapımızda VMware olduğu için VMware ile devam ediyoruz.

# Add Server

Select the type of a server you want to add to your backup infrastructure. All already registered servers can be found under the Managed Servers node on the Backup Infrastructure tab.

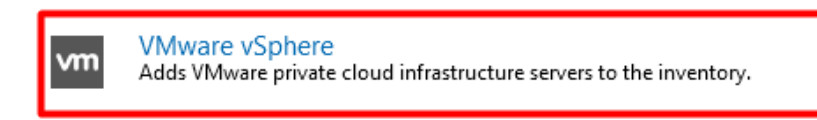

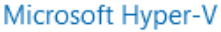

Adds SCVMM server, Hyper-V cluster, or standalone host (2008 R2 or later) to the inventory.

Cancel

ESXi host ekleyeceğim için vSphere ile devam ediyoruz.

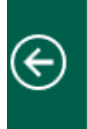

VMware vSphere Select the type of a VMware server you want to add to the inventory.

| ∎ vm |
|------|
|      |

## vSphere

Adds vCenter Server (recommended), or standalone vSphere Hypervisor (ESXi) to the inventory.

vCloud Director Adds VMware vCloud Director server to the inventory. ER

Cancel

Host ip adresini yazıp devam ediyoruz.

| New VMware Server          | :                               | × |
|----------------------------|---------------------------------|---|
| Name<br>Specify DNS name o | r IP address of VMware server.  |   |
| Name                       | Name:                           | 7 |
| Credentials                | Description:                    | 1 |
| Apply                      | erhanayas.com                   | ] |
| Summary                    |                                 |   |
|                            |                                 |   |
|                            |                                 | J |
|                            |                                 |   |
|                            |                                 |   |
|                            |                                 |   |
|                            |                                 |   |
|                            |                                 |   |
|                            |                                 |   |
|                            | < Previous Next > Finish Cancel |   |

Erişim için user ve password bilgilerini giriyorum ve devam ediyoruz.

#### New VMware Server

vm

#### Credentials

Select server administrator's credentials. If required, specify additional connection settings including web-service port number.

 $\times$ 

| Name<br>Credentials<br>Apply | Select an account with local administrator privileges on the server you are adding. Use DOMAIN\USER format for domain accounts, or HOST\USER for local accounts. Credentials: Add Credentials |
|------------------------------|----------------------------------------------------------------------------------------------------|
| Summary                      | Username: root<br>Password: •••••••<br>Description:<br>root                                                                                                    |
|                              | OK Cancel possible port                                                                                                    |

## Erişim bilgilini yazdıktan sonra apply ile hostumuzu ekliyoruz.

| New VMwa   | are Server                                                                                                    | ×                                                                                                    |  |  |  |  |  |  |
|------------|----------------------------------------------------------------------------------------------------|----------------------------------------------------------------------------------------------------|--|--|--|--|--|--|
| ∎<br>∎vm   | Credentials<br>Select server administ                                                                                                    | rator's credentials. If required, specify additional connection settings including web-service port number.                                                                                                    |  |  |  |  |  |  |
| Name       | e Select an account with local administrator privileges on the server you are adding. Use DOMAIN\USER format for domain accounts, or HOST\USER for local accounts. |                                                                                                    |  |  |  |  |  |  |
| Credential | IS                                                                                                    | Image: Second contract and the second contract and the second |  |  |  |  |  |  |
| Apply      |                                                                                                    | Manage accounts                                                                                                    |  |  |  |  |  |  |
| Summary    |                                                                                                    |                                                                                                    |  |  |  |  |  |  |
|            |                                                                                                    | Default VMware web services port is 443. If connection cannot be established, check for possible port customization in the vCenter Server or ESXi server settings.<br>Port: 443 =<br>< Previous Apply Finish Cancel                                                                                                    |  |  |  |  |  |  |
| Sertifika  | ıyı kabul edip dev                                                                                                    | vam ediyoruz.                                                                                                    |  |  |  |  |  |  |

#### New VMware Server

vm

#### Credentials

Select server administrator's credentials. If required, specify additional connection settings including web-service port number.

| Name                   | Select an account with local administrator privileges on the server you are adding. Use DOMAIN\USER format for domain accounts, or HOST\USER for local accounts.                                                                                                    |         |                               |  |  |  |  |  |
|------------------------|----------------------------------------------------------------------------------------------------|---------|-------------------------------|--|--|--|--|--|
| Credentials            | Credentials:<br>Certificate Security Alert                                                                                                    | ×       | Add                           |  |  |  |  |  |
| Apply                  | An untrusted certificate is installed on 192.168.1.195 and secu                                                                                                    | ire     | nage accounts                 |  |  |  |  |  |
| Summary                | communication cannot be guaranteed.<br>Connect to this server anyway?                                                                                                    |         |                               |  |  |  |  |  |
|                        | Remote certificate chain errors:<br>PartialChain (A certificate chain could not be built to a trusted root<br>authority.)<br>RevocationStatusUnknown (The revocation function was unable to<br>check revocation for the certificate.)<br>OfflineRevocation (The revocation function was unable to check<br>revocation because the revocation server was offline.) |         |                               |  |  |  |  |  |
|                        | View Continue Cancel                                                                                                    |         |                               |  |  |  |  |  |
|                        | Default VMware web services port is 443. If connection cannot be e<br>customization in the vCenter Server or ESXi server settings.<br>Port: 443                                                                                                    | establi | shed, check for possible port |  |  |  |  |  |
|                        | < Previous Apply                                                                                                    | r       | Finish Cancel                 |  |  |  |  |  |
| Hostumuzu başarı ile e | kledik. Next ile devam ediyoruz.                                                                                                    |         | ~                             |  |  |  |  |  |

| New VMw   | are Server                             |                                          |                          |          | ×      |
|-----------|----------------------------------------|------------------------------------------|--------------------------|----------|--------|
| vm        | <b>Apply</b><br>Please wait while requ | ired operations are being performed. Thi | s may take a few minutes |          |        |
| Name      |                                        | Message                                  |                          | Duration |        |
| Credentia | ls                                     | Starting infrastructure item update      | 0:00:03                  |          |        |
|           |                                        | Creating database records for serve      | r                        |          |        |
| Apply     |                                        | Collecting disks and volumes info        |                          | 0:00:13  |        |
|           |                                        | VMware server saved successfully         |                          |          |        |
| Summary   | ,                                      |                                          |                          |          |        |
|           |                                        |                                          | < Previous Next >        | Finish ( | Cancel |

# Finish ile işlemi tamamlıyoruz.

New VMware Server

| l<br>■vm                   | Summary<br>You can copy the con | figuration information below for future reference.                                                                                                    |  |  |  |  |  |  |
|----------------------------|---------------------------------|----------------------------------------------------------------------------------------------------|--|--|--|--|--|--|
| Name<br>Credentia<br>Apply | ls                              | Summary:<br>VMware ESXi server '192.168.1.195' was created with warnings. See logs for details.<br>Host info: VMware ESXi 7.0.2 build-17630552<br>Connection options:<br>User: root<br>Port: 443 |  |  |  |  |  |  |
| Summary                    |                                 |                                                                                                    |  |  |  |  |  |  |
|                            |                                 | < Previous Next > Finish Cancel                                                                                                    |  |  |  |  |  |  |

Host içerisinde çalışan sanal sunucularımı ekranda görebiliriz.

| =▼ Home View Server                                                                                                    |                                                               |                                           |                                                  |                          |                                                                                 |                                         |
|----------------------------------------------------------------------------------------------------|---------------------------------------------------------------|-------------------------------------------|--------------------------------------------------|--------------------------|---------------------------------------------------------------------------------|-----------------------------------------|
| Add Edit Remove<br>ever Server Server<br>Manage Server Manage Storage                                                                                                    |                                                               |                                           |                                                  |                          |                                                                                 |                                         |
| nventory                                                                                                    | ${\bf Q}$ Type in an object name to search for                | >                                         | ×                                                |                          |                                                                                 |                                         |
| <ul> <li>Virtual Infrastructure</li> <li>VMware vSphere</li> <li>Standalone Hosts</li> <li>192.168.1.195</li> <li>Dycical Infrastructure</li> <li>Manually Added</li> <li>Umanaged</li> <li>File Shares</li> <li>Last 24 Hours</li> <li>Success</li> </ul> | Name 1<br>SP-WIN-DC01<br>SP-WIN-DC02<br>WWware vCenter Server | Used Size<br>44.1 GB<br>40 GB<br>434.7 GB | Provisioned Size<br>44.1 GB<br>44.3 GB<br>447 GB | Folder<br>vm<br>vm<br>vm | Host<br>Iocalhost.localdomain<br>Iocalhost.localdomain<br>Iocalhost.localdomain | Guest OS<br>Microsoft Windows Server 21 |
| A Home                                                                                                    |                                                               |                                           |                                                  |                          |                                                                                 |                                         |
| Inventory                                                                                                    |                                                               |                                           |                                                  |                          |                                                                                 |                                         |
| Backup Infrastructure                                                                                                    |                                                               |                                           |                                                  |                          |                                                                                 |                                         |
| Storage Infrastructure                                                                                                    |                                                               |                                           |                                                  |                          |                                                                                 |                                         |
| Tape Infrastructure                                                                                                    |                                                               |                                           |                                                  |                          |                                                                                 |                                         |
| Files                                                                                                    |                                                               |                                           |                                                  |                          |                                                                                 |                                         |
|                                                                                                    |                                                               |                                           |                                                  |                          |                                                                                 |                                         |

Yukarıdaki işlemleri tamamladıktan sonra backup job oluşturabiliriz. Ana ekranda yer alan backup job butonuna basalım.

| ∃ <b>-</b> Home View                                    |                             |               |                |          |                      |
|---------------------------------------------------------|-----------------------------|---------------|----------------|----------|----------------------|
| Backup Replication CDP<br>Job + Policy Copy Job + Piloy | lover Import<br>an - Backup |               |                |          |                      |
| Primary Jobs Auxiliary Jobs Re                          | store Actions               |               |                |          |                      |
| Home                                                    | Q Type in an object name    | to search for | X              | All jobs |                      |
| ዀ Jobs 🔂 Last 24 Hours                                  | Name 🕇                      | Туре          | Objects Status | Last Run | Last Result Next Run |
| Law                                                     |                             |               |                |          |                      |
|                                                         |                             |               |                |          |                      |
|                                                         |                             |               |                |          |                      |
|                                                         |                             |               |                |          |                      |
|                                                         |                             |               |                |          |                      |
|                                                         |                             |               |                |          |                      |
|                                                         |                             |               |                |          |                      |
|                                                         |                             |               |                |          |                      |
| A Home                                                  |                             |               |                |          |                      |
| Inventory                                               |                             |               |                |          |                      |
| Backup Infrastructure                                   |                             |               |                |          |                      |
| Storage Infrastructure                                  |                             |               |                |          |                      |
| Tape Infrastructure                                     |                             |               |                |          |                      |
| Files                                                   |                             |               |                |          |                      |
|                                                         |                             |               |                |          |                      |
| Virtual machine ile devan                               | n edelim.                   |               |                |          |                      |
|                                                         |                             |               |                |          |                      |
|                                                         |                             |               |                |          |                      |
|                                                         |                             |               |                |          |                      |
|                                                         |                             |               |                |          |                      |
|                                                         |                             |               |                |          |                      |
|                                                         |                             |               |                |          |                      |
|                                                         |                             |               |                |          |                      |
|                                                         |                             |               |                |          |                      |
| $\boldsymbol{P}_{\boldsymbol{A}}$                       |                             |               |                |          |                      |
|                                                         |                             |               |                |          |                      |
|                                                         |                             |               |                |          |                      |
|                                                         |                             |               |                |          |                      |
|                                                         |                             |               |                |          |                      |

| Backup<br>Job Vii | Replication CDP<br>Job + Policy<br>rtual machine | Backup<br>Copy v | p Copy<br>Job ▼<br>ary Jobs | Failo<br>Plan<br>Rest | ver<br>ver<br>ber<br>ore<br>Actions | n object name | to search for |         | ×      | T All jobs |         |
|-------------------|--------------------------------------------------|------------------|-----------------------------|-----------------------|-------------------------------------|---------------|---------------|---------|--------|------------|---------|
| 🚯 Lir             | nux computer                                     |                  |                             |                       |                                     |               |               |         |        |            |         |
| М 🔛               | ac computer                                      |                  |                             |                       | Name 🕇                              |               | Туре          | Objects | Status |            | Last Ru |
| Ur                | nix computer                                     |                  |                             |                       |                                     |               |               |         |        |            |         |
| 🚻 Fil             | le share                                         |                  |                             |                       |                                     |               |               |         |        |            |         |
|                   |                                                  |                  |                             |                       |                                     |               |               |         |        |            |         |
|                   |                                                  |                  |                             |                       |                                     |               |               |         |        |            |         |
|                   |                                                  |                  |                             |                       |                                     |               |               |         |        |            |         |
|                   |                                                  |                  |                             |                       |                                     |               |               |         |        |            |         |
|                   |                                                  |                  |                             |                       |                                     |               |               |         |        |            |         |
|                   |                                                  |                  |                             |                       |                                     |               |               |         |        |            |         |
|                   |                                                  |                  |                             |                       |                                     |               |               |         |        |            |         |
|                   |                                                  |                  |                             |                       |                                     |               |               |         |        |            |         |
|                   |                                                  |                  |                             |                       |                                     |               |               |         |        |            |         |
|                   |                                                  |                  |                             |                       |                                     |               |               |         |        |            |         |
| Ан                | ome                                              |                  |                             |                       |                                     |               |               |         |        |            |         |
| an In             | ventory                                          |                  |                             |                       |                                     |               |               |         |        |            |         |
| -<br>-            |                                                  |                  |                             |                       |                                     |               |               |         |        |            |         |
| Ba Ba             | ackup Infrastructure                             |                  |                             |                       |                                     |               |               |         |        |            |         |
| 📬 St              | orage Infrastructure                             | •                |                             |                       |                                     |               |               |         |        |            |         |
| 🖀 Та              | ape Infrastructure                               |                  |                             |                       |                                     |               |               |         |        |            |         |
|                   | ler                                              |                  |                             |                       |                                     |               |               |         |        |            |         |
|                   | 103                                              |                  |                             |                       | N                                   |               |               |         |        |            |         |
| Backı             | up için isim v                                   | erelim           | ve de                       | vam                   | edelim.                             |               |               |         |        |            |         |
|                   |                                                  |                  |                             |                       |                                     |               |               |         |        |            |         |

sup için isim ν...

New Backup Job

| Name<br>Type in a name and c | lescription for this backup job.                                                                                   |
|------------------------------|----------------------------------------------------------------------------------------------------|
| Name                         | Name:                                                                                                    |
| Virtual Machines             | Description:                                                                                                    |
| Storage                      | erhanayas.com                                                                                                    |
| Guest Processing             |                                                                                                    |
| Schedule                     |                                                                                                    |
| Summary                      |                                                                                                    |
|                              |                                                                                                    |
|                              |                                                                                                    |
|                              |                                                                                                    |
|                              |                                                                                                    |
|                              | High priority<br>Backup infrastructure resources are offered to high priority jobs first. Use this option for jobs |
|                              | sensitive to the start time, or jobs with strict RPO requirements.                                                 |
|                              | < Previous Next > Finish Cancel                                                                                    |
|                              |                                                                                                    |

Bu ekranda add diyerek sunucularımı ekleyelim.

New Backup Job

vm

### Virtual Machines

Select virtual machines to process via container, or granularly. Container provides dynamic selection that automatically changes as you add new VM into container.

| ame            | Virtual machines to backup: |      |      |                                          |  |  |  |
|----------------|-----------------------------|------|------|------------------------------------------|--|--|--|
| tual Machines  | Name                        | Туре | Size | Add                                      |  |  |  |
| orage          |                             |      |      | Remove                                   |  |  |  |
| est Processing |                             |      |      | Exclusion                                |  |  |  |
| edule          |                             |      |      | ▲ Un                                     |  |  |  |
| nmary          |                             |      |      | <ul> <li>■ Op</li> <li>■ Down</li> </ul> |  |  |  |
|                |                             |      |      |                                          |  |  |  |
|                |                             |      |      |                                          |  |  |  |
|                |                             |      |      |                                          |  |  |  |
|                |                             |      |      | Recalcula                                |  |  |  |
|                |                             |      |      | Total size:                              |  |  |  |

 $\times$ 

Х

Test ortamı olduğu için 1 adet sunucumuzu seçtik ve ekle ile devam ediyoruz.

| Add Objects                                                                                                    |       | ×            |  |
|----------------------------------------------------------------------------------------------------|-------|--------------|--|
| Select objects:                                                                                                    | r 🗐 🗗 | <b>=</b> 🔗 🌮 |  |
| <ul> <li>Hosts and Clusters</li> <li>Inclusion SP-WIN-DC01</li> <li>SP-WIN-DC02</li> <li>VMware vCenter Server</li> </ul> |       |              |  |
| *• Type in an object name to search for                                                                                   |       | Q            |  |
|                                                                                                    | Add   | Cancel       |  |

Sunucumu ekledik. Next ile devam edelim.

#### New Backup Job

vm

#### Virtual Machines

Select virtual machines to process via container, or granularly. Container provides dynamic selection that automatically changes as you add new VM into container.

| /irtual machines to backup: | /irtual machines to backup: |                 |                        |  |  |  |
|-----------------------------|-----------------------------|-----------------|------------------------|--|--|--|
| ines Name                   | Type<br>Virtual Machine     | Size<br>40.0 GB | Add                    |  |  |  |
|                             |                             |                 |                        |  |  |  |
|                             |                             |                 | Exclusions             |  |  |  |
|                             |                             |                 | ↑ Up                   |  |  |  |
|                             |                             |                 | ➡ Down                 |  |  |  |
|                             |                             |                 |                        |  |  |  |
|                             |                             |                 |                        |  |  |  |
|                             |                             |                 |                        |  |  |  |
|                             |                             |                 | Recalculate            |  |  |  |
|                             |                             |                 | Total size:<br>40.0 GB |  |  |  |

Bu ekranda yedeğin alınacağı yeri – alacağımız yedek gün sayısı- advaced butonu ile gelişmiş backup ayarlarını yapacağız.

#### New Backup Job

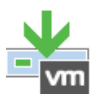

## Storage

Specify processing proxy server to be used for source data retrieval, backup repository to store the backup files produced by this job and customize advanced job settings if required.

| Name             | Backup proxy:                                                                                                    |            |
|------------------|----------------------------------------------------------------------------------------------------|------------|
|                  | Automatic selection                                                                                                    | Choose     |
| Virtual Machines | Backup repository:                                                                                                    |            |
| Storage          | Backup Repository 1 (Created by SP-WIN-VEEAM\Administrator at 2/24/2022 4:57 , ~                                                                                                    |            |
| Guest Processing | In 199 GB free of 199 GB         Map backup                                                                                                    |            |
| Schedule         | Retention policy: 7 🖨 days 🗸 🕤                                                                                                    |            |
| Summary          | <ul> <li>Keep certain full backups longer for archival purposes</li> <li>GFS retention policy is not configured</li> <li>Configure secondary destinations for this job</li> <li>Copy backups produced by this job to another backup repository, or tape. We recom at least one copy of your backups to a different storage device that is located off-site</li> </ul> | Configure  |
|                  | Advanced job settings include backup mode, compression and deduplication, block size, notification settings, automated post-job activity and other settings.                                                                                                    | 🔅 Advanced |
|                  | < Previous Next > Finish                                                                                                    | Cancel     |

×

Bu ekranda yedeğin hangi günler incremental ve hangi günler full olarak yedek alınacağını belirtiyoruz.

| ackup  | Maintenance                                                            | Storage                                         | Notifications                                                        | vSphere                            | Integration                | Scripts                                           |                  |                            |   |
|--------|------------------------------------------------------------------------|-------------------------------------------------|----------------------------------------------------------------------|------------------------------------|----------------------------|---------------------------------------------------|------------------|----------------------------|---|
| Backu  | p mode                                                                 |                                                 |                                                                      |                                    |                            |                                                   | p files p        | roduced by this            |   |
| 0      | Reverse incre<br>Increments are<br>file is always a                    | <b>mental (s</b><br>injected i<br>full backu    | <b>lower)</b><br>nto the full bac<br>p of the most r                 | ckup file, s<br>recent VM          | o that the late<br>state.  | est backup                                        |                  |                            |   |
| ۲      | Incremental (<br>Increments are<br>Best for backup<br>Create synt      | recomme<br>saved int<br>targets v<br>hetic full | <b>nded)</b><br>o new files dep<br>vith poor rando<br>backups period | endent or<br>om I/O per<br>lically | previous file<br>formance. | s in the ch                                       | ain.             | Choose                     |   |
|        | Create on:                                                             | Saturday                                        |                                                                      | ,                                  | Choo                       | se Days                                           |                  |                            | × |
| Active | full backup<br>Create active fu<br>Monthly or<br>Weekly on<br>Saturday | ull backup<br>n: First<br>selected d            | as periodically<br>Malays:                                           | onday                              | □ N<br>□ T<br>□ V<br>□ F   | Aonday<br>uesday<br>Vednesday<br>hursday<br>riday | ⊠ S<br>□ S<br>OK | aturday<br>unday<br>Cancel |   |
|        |                                                                        |                                                 |                                                                      |                                    |                            |                                                   |                  | 🔅 Advanced                 |   |

Notification kısmında alert maillerini açabilirsiniz.

| =  | Advanced Settings                                                    | × | - |
|----|----------------------------------------------------------------------|---|---|
|    | Backup Maintenance Storage Notifications vSphere Integration Scripts |   |   |
| ×  | Send SNMP notifications for this job                                 |   | p |
|    | Send e-mail notifications to the following recipients:               |   |   |
|    | Type in one or more e-mail addresses separated by semicolon          |   |   |
|    | Use global potification settings                                     |   |   |
|    | Use custom notification settings specified below:                    |   |   |
|    | Subject:                                                             |   | 7 |
| 1  | [%JobResult%] %JobName% (%ObjectCount% machines) %Issues%            |   |   |
|    | ✓ Notify on success                                                  |   |   |
|    | ✓ Notify on warning                                                  |   |   |
|    | ✓ Notify on error                                                    |   |   |
|    | Suppress notifications until the last retry                          |   |   |
|    | Set successful backup details to this VM attribute:                  |   |   |
|    | Notes                                                                |   | 1 |
|    | Append to the existing attribute's value                             |   | Þ |
|    |                                                                      |   |   |
|    |                                                                      |   |   |
|    |                                                                      |   |   |
|    |                                                                      |   |   |
|    | 1                                                                    |   |   |
|    |                                                                      |   |   |
|    | Save As Default OK Cance                                             | I |   |
|    |                                                                      |   | 1 |
| Ba | aşka bir işlem yapmayacağım için next ile devam ediyoruz.            |   |   |
|    |                                                                      |   |   |
|    |                                                                      |   |   |
|    |                                                                      |   |   |
|    |                                                                      |   |   |
|    |                                                                      |   |   |
|    |                                                                      |   |   |
|    |                                                                      |   |   |

New Backup Job

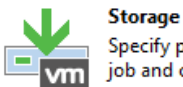

Specify processing proxy server to be used for source data retrieval, backup repository to store the backup files produced by this job and customize advanced job settings if required.

| Name             | Backup proxy:                                                                                                    |                                  |
|------------------|----------------------------------------------------------------------------------------------------|----------------------------------|
|                  | Automatic selection                                                                                                    | Choose                           |
| Virtual Machines | Backup repository:                                                                                                    |                                  |
| Storage          | Backup Repository 1 (Created by SP-WIN-VEEAM\Administrator at 2/24/2022 4:57 , ~                                                                                                    |                                  |
| Guest Processing | Image: 199 GB free of 199 GB     Map backup                                                                                                    |                                  |
| Schedule         | Retention policy: 7 🔹 days 🗸 🚺                                                                                                    |                                  |
| Summary          | <ul> <li>Keep certain full backups longer for archival purposes</li> <li>GFS retention policy is not configured</li> <li>Configure secondary destinations for this job</li> <li>Copy backups produced by this job to another backup repository, or tape. We recom at least one copy of your backups to a different storage device that is located off-site</li> </ul> | Configure<br>nmend to make<br>e. |
|                  | Advanced job settings include backup mode, compression and deduplication,<br>block size, notification settings, automated post-job activity and other settings.                                                                                                    | 🔅 Advanced                       |
|                  | < Previous Next > Finish                                                                                                    | Cancel                           |

Bu alanda yedek alacağınız sunucular içerisinde AD ve EX gibi serverlarımız var ise **Enable applicationaware processing** (herhangi bir veri kaybı olmadan başarılı bir şekilde kurtarılması) ve **enable guest file system indexing** (dosyaların indexlenmesi) işaretli olması gerekiyor. Next ile devam ediyoruz. New Backup Job

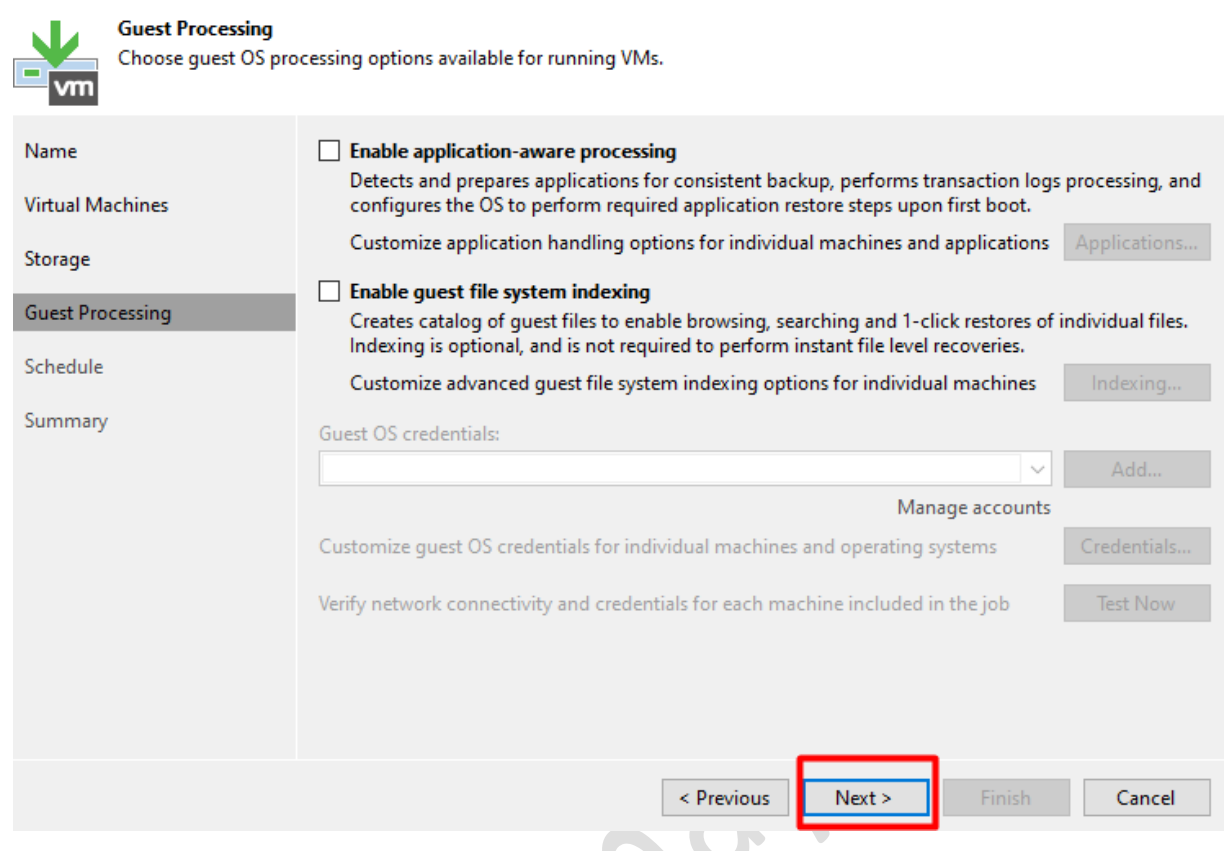

Bu ekranda yedeğin hangi saatlerde alınması gerektiğini planlıyoruz ve apply ile devam ediyoruz.

| bu eki aliua yeuegii        | Thangi saatierde allinnasi gerektigini plannyordz ve appry ne dev                          | ani eulyoruz. |
|-----------------------------|--------------------------------------------------------------------------------------------|---------------|
| New Backup Job              |                                                                                            | :             |
| Schedule<br>Specify the job | scheduling options. If you do not set the schedule, the job will need to be controlled man | nually.       |
| Name                        | I un the job automatically                                                                 |               |
| Virtual Machines            | Daily at this time: 10:00 PM      Everyday                                                 | ✓ Days        |
|                             | O Monthly at this time: 10:00 PM 🚖 Fourth ∨ Saturday                                       | ✓ Months      |
| Storage                     | O Periodically every: 1 ∨ Hours                                                            | ✓ Schedule    |
| Guest Processing            | O After this job:                                                                          | ~             |
| Schedule                    | Automatic retry                                                                            |               |
| Summan                      | Retry failed items processing: 3                                                           |               |
| Summary                     | Wait before each retry attempt for: 10 🛋 minutes                                           |               |
|                             | Backup window                                                                              |               |
|                             | Terminate job if it exceeds allowed backup window                                          | Window        |

If the job does not complete within allocated backup window, it will be terminated to prevent snapshot commit during production hours.

< Previous

Apply

Cancel

Bu ekrandayaptığımız işlemler hakkında bilgi vermektedir. Finish ile bitiriyoruz.

New Backup Job

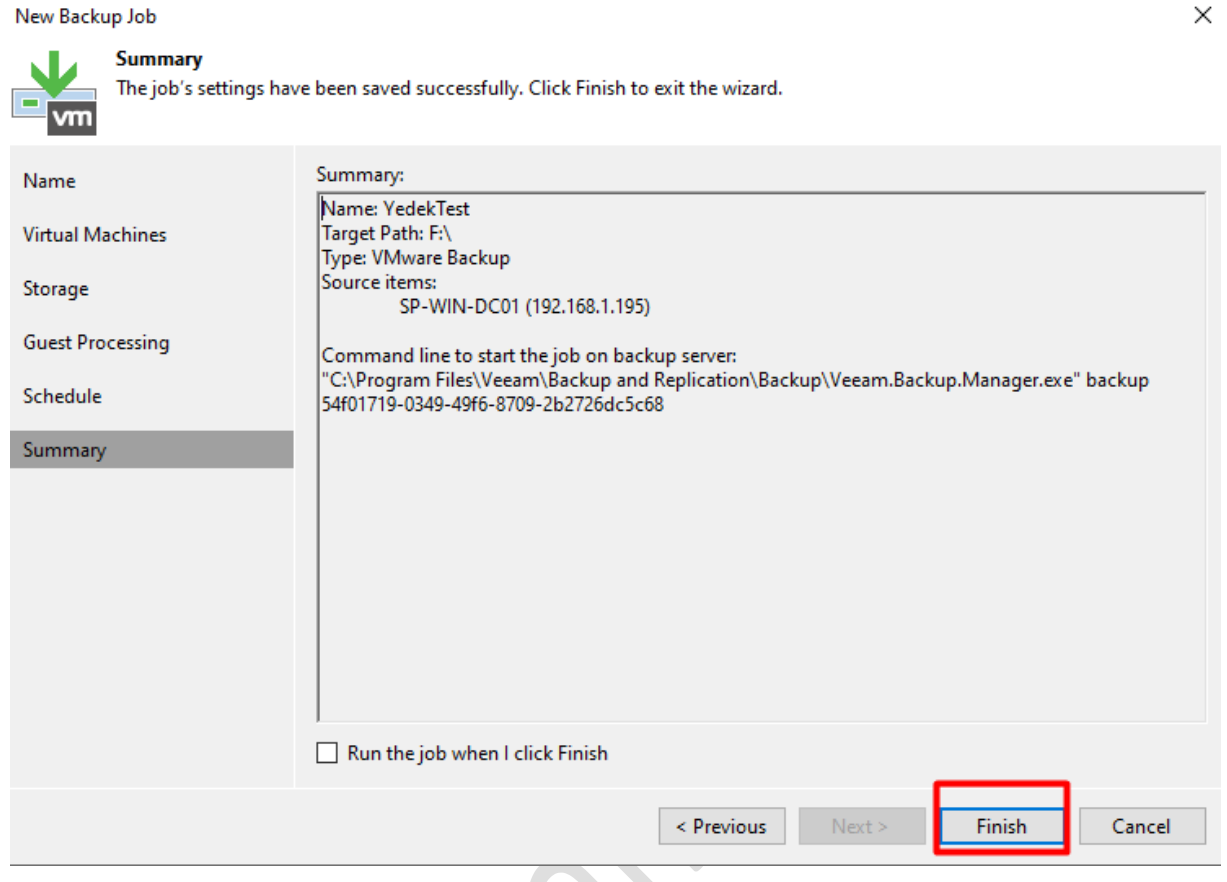

Şimdi yedek için job üzerinde sağ tıklayıp start ile başlatıyoruz.

| iart Stop Retry Active<br>Full<br>Job Control | Edit Disable Delete                                                                                                    |                                                                                                |                |                      |                    |                |
|-----------------------------------------------|----------------------------------------------------------------------------------------------------|------------------------------------------------------------------------------------------------|----------------|----------------------|--------------------|----------------|
| lome                                          | Q Type in an objec                                                                                                    | ct name to search for                                                                          | X All jobs     |                      |                    |                |
| lobs                                          | Name 🕇                                                                                                    | Туре                                                                                           | Objects Status | Last Run Last Result | Next Run           | Target         |
| tast 24 Hours                                 | 392 Yedek I     Stri       Stri     Stri       Image: Strice     Ac       Image: Stri     Ac       Image: Stri </th <th>art June are Backup<br/>op<br/>trtry<br/>trive full<br/>atistics<br/>sport<br/>sable<br/>elete<br/>ift</th> <th>1 Stopped</th> <th></th> <th>2/24/2022 10:00 PM</th> <th>Backup Reposit</th> | art June are Backup<br>op<br>trtry<br>trive full<br>atistics<br>sport<br>sable<br>elete<br>ift | 1 Stopped      |                      | 2/24/2022 10:00 PM | Backup Reposit |
| Home                                          |                                                                                                    |                                                                                                |                |                      |                    |                |
| Inventory                                     |                                                                                                    |                                                                                                |                |                      |                    |                |
| Backup Infrastructure                         |                                                                                                    |                                                                                                |                |                      |                    |                |
| Storage Infrastructure                        |                                                                                                    |                                                                                                |                |                      |                    |                |
| Tape Infrastructure                           |                                                                                                    |                                                                                                |                |                      |                    |                |
| Siler Filer                                   |                                                                                                    |                                                                                                |                |                      |                    |                |

Statistics kısmından yedek alma işlemini takip edebilirsiniz.

| ∃• Home View Job                          |                          |                     |                                         |           |    | (              |
|-------------------------------------------|--------------------------|---------------------|-----------------------------------------|-----------|----|----------------|
| Start Stop Retry Active Statistics Report | Delete                   |                     |                                         |           |    |                |
| Job Control 🛕 Details Manage              | e Job 🌒 YedekTest (Full) |                     |                                         |           |    | ×              |
| lome Q Type                               | e in ar                  |                     | 1%                                      |           |    | 0 of 1 VMs     |
| · 後 Jobs Name 1<br>健 Backup 袋 Yedek       | SUMMARY                  | DATA                |                                         | STATUS    |    | tio            |
| Backups                                   | Duration: 0              | 11:31 Processed:    | 653 MB (1%)                             | Success:  | 0  |                |
| Disk                                      | Processing rate: 3       | 0 MB/s Read:        | 604 MB                                  | Warnings: | 0  |                |
| Running (1)                               | Bottleneck: So           | iource Transferred: | 299.8 MB (2x)                           | Errors:   | 0  |                |
|                                           | THROUGHPUT (LAST 5 MIN)  |                     |                                         |           |    |                |
| < Job prog                                | ress:                    |                     |                                         |           |    | Speed: 14 MB/s |
|                                           | Name                     | Status Action       |                                         |           |    | Duration       |
| SUMMAR                                    | SP-WIN-DC01              | 1% VM proce         | essing started at 2/24/2022 5:          | 20:00 AM  |    |                |
| Duration:                                 |                          | VM size: 4          | 40 GB<br>CBT periob settings for active | fulle     |    | 00.07          |
| Home Processin                            | ig rate                  | Setting V           | M info from vSphere                     |           |    | 00:05          |
| Yedek alma işlemimiz tar                  | mamlanmıştır.            |                     |                                         |           | -0 |                |

| YedekTest (Full) |         |              |               |           |     | ×              |
|------------------|---------|--------------|---------------|-----------|-----|----------------|
| b progress:      |         |              | 100%          |           |     | 1 of 1 VMs     |
|                  |         |              |               |           |     |                |
| JMMARY           |         | DATA         |               | STATUS    |     |                |
| uration:         | 08:11   | Processed:   | 40 GB (100%)  | Success:  | 0   |                |
| ocessing rate:   | 25 MB/s | Read:        | 9.7 GB        | Warnings: | 1 🔺 |                |
| ottleneck:       | Source  | Transferred: | 5.8 GB (1.7x) | Errors:   | 0   |                |
| ROUGHPUT (ALL TI | ME)     |              |               |           |     |                |
|                  |         |              |               |           |     | Speed: 30 MB/s |
|                  |         |              |               |           |     |                |
| Show Details     |         |              |               |           |     | ОК             |
|                  |         |              |               |           |     |                |

## Şimdi aldığımı yedeği geri dönelim.

Yedek aldığımız sunucunun vmware ortamında açık olduğunu görüyoruz.

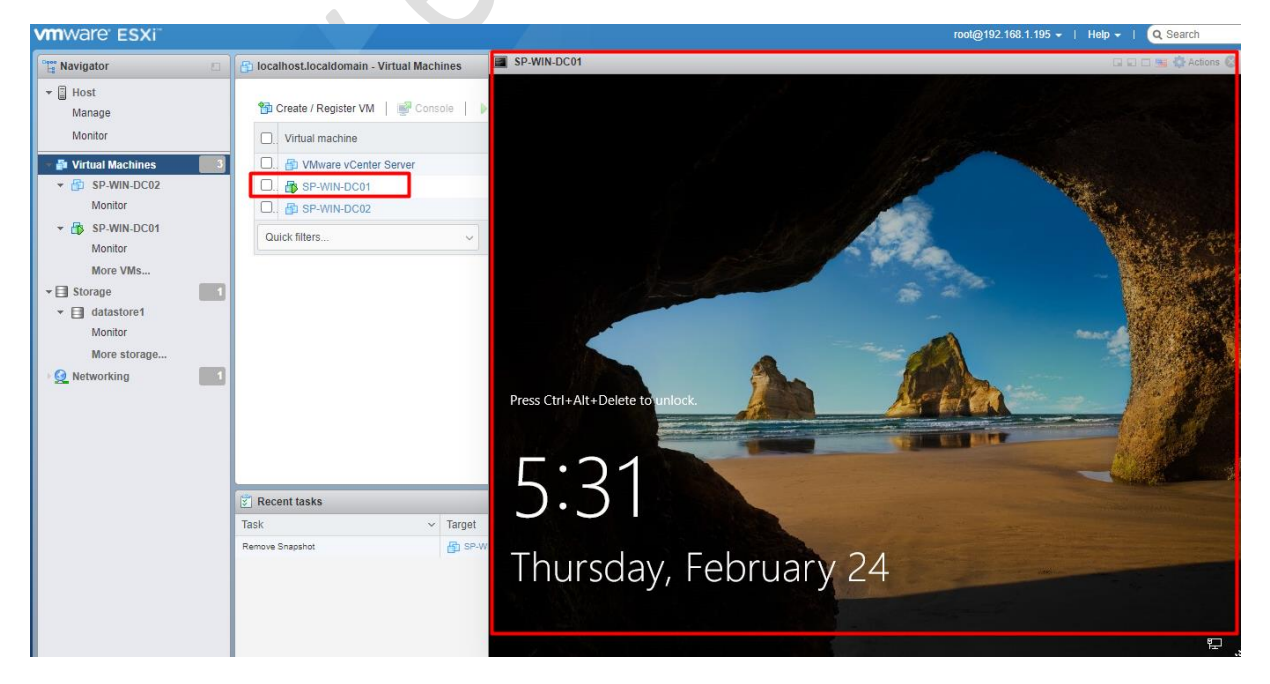

Sunucuyu kapattım ve delete ile siliyorum.

|                         |                            | _                           |                                  | -            | -              |                     |          |                      |  |  |
|-------------------------|----------------------------|-----------------------------|----------------------------------|--------------|----------------|---------------------|----------|----------------------|--|--|
| Virtual machine         | ~                          | Status ~                    | Used space                       | ~            | Guest OS       | ~                   | Host na  | me ~                 |  |  |
| 🗆 🎒 VMware vCenter Serv | ver                        | 📀 Normal                    | 434.71 GB                        |              | Other 3.x or I | ater Linux (64      | Unknow   | 'n                   |  |  |
| 🗹. 🗗 SP-WIN-DC01        |                            | 📀 Normal                    | 44.08 GB                         |              | Microsoft Win  | dows Server         | sp-win-o | dc01.erhanayas.local |  |  |
| An SP-WIN-DC02          | SP-WIN-DC01                | ormal                       | 40 GB                            |              | Microsoft Win  | dows Server         | Unknow   | 'n                   |  |  |
| Quick filters           | Power                      | •                           |                                  |              |                |                     |          |                      |  |  |
| ·                       | ng Guest OS                | •                           |                                  |              |                |                     |          |                      |  |  |
|                         | 🔯 Snapshots                | •                           |                                  |              |                |                     |          |                      |  |  |
|                         | Provide Console            | ▶ icrosoft                  | Windows Server 2                 | 012 (64-bit) |                |                     |          |                      |  |  |
|                         | 👸 Autostart                | ▶es                         |                                  |              |                |                     |          |                      |  |  |
|                         | 🙀 Upgrade VM Compatibility |                             |                                  |              |                |                     |          |                      |  |  |
|                         | 🙀 Export                   | GB<br>p-win-dc              | GB<br>p-win-dc01 erhanavas local |              |                |                     |          |                      |  |  |
|                         | 🙀 Export With Images       |                             | ,                                |              |                |                     |          |                      |  |  |
|                         | 🤯 Edit settings            |                             |                                  |              |                |                     |          |                      |  |  |
|                         | a Permissions              |                             |                                  |              |                |                     |          |                      |  |  |
|                         | 🧊 Edit notes               | _                           |                                  |              |                |                     |          |                      |  |  |
| ] Recent tasks          | Imiji Rename               |                             |                                  |              |                |                     |          |                      |  |  |
| ask                     | Answer question            | <ul> <li>Initiat</li> </ul> | tor ~                            | Queued       | ~              | Started             | ~        | Result 🔺             |  |  |
| emove Snapshot          | A Unregister               | root                        |                                  | 02/24/2022 1 | 8:27:22        | 02/24/2022 18:27:22 |          | Completed success    |  |  |
| ower Off VM             | Delete                     | root                        |                                  | 02/24/2022 1 | 8:32:59        | 02/24/2022 16:32:59 |          | Completed successi   |  |  |
|                         | Help     Delete this       | virtual machine             |                                  |              |                |                     |          |                      |  |  |
|                         | Open in a new window       |                             |                                  |              |                |                     |          |                      |  |  |
| Silme işlemi tamala     | nmıştır.                   |                             | 5                                | 0            |                |                     |          |                      |  |  |

### Silme işlemi tamalanmıştır.

| <b>vm</b> ware <sup>,</sup> ESXi <sup>**</sup> |                                                                 | root@                                              |
|------------------------------------------------|-----------------------------------------------------------------|----------------------------------------------------|
| 📲 Navigator                                    | 🕞 localhost.localdomain - Virtual Machines                      |                                                    |
| ✓ ☐ Host<br>Manage<br>Monitor                  | Create / Register VM Sconsole Power on Power on Power on Status | off III Suspend   C Refresh   ☆ Actions            |
| - 🗗 Virtual Machines 🛛 2                       | □                                                               | nal 434.71 GB Other 3.x or later Linux (64 Unknown |
| ▼ 🖆 SP-WIN-DC02                                | D. 🖶 SP-WIN-DC02                                                | nal 40 GB Microsoft Windows Server Unknown         |
| Monitor<br>More VMs                            | Quick filters V                                                 |                                                    |
| ▼                                              |                                                                 |                                                    |
| ▼                                              |                                                                 |                                                    |
| Monitor                                        |                                                                 |                                                    |
| More storage                                   |                                                                 |                                                    |
|                                                |                                                                 |                                                    |

Şimdi veeam programımıza geri dönelim ve yedek üzerinden geri dönelim.

Restore entire VM ile butonuna basıyoruz.

| Instant Instant Disk Entire Virtual VM Guest<br>ecovery Recovery VM Disks Files Files Restore                                                                                                    | Application<br>Items • Restore to<br>Q. Type in an object name t                          | soft Google<br>laas CE<br>o Cloud CE<br>to search for                                                                                                    | «<br>×                                  |                |                               |
|----------------------------------------------------------------------------------------------------|-------------------------------------------------------------------------------------------|----------------------------------------------------------------------------------------------------|-----------------------------------------|----------------|-------------------------------|
| <ul> <li>isk</li> <li>isk</li></ul> | Job Name 1<br>VedekTest<br>SP-WIN-DX<br>Re<br>Re<br>Re<br>Re<br>Re<br>Re<br>Re<br>Ex<br>D | Creat<br>2/24/<br>Istant recovery<br>estore entire VM<br>estore of M files<br>estore VM files<br>estore to Microsoft Azure<br>estore to Amazon EC2<br>estore to Microsoft Azure<br>estore to Google CE<br>estore to Google CE<br>estore to Google CE<br>estore to Google CE<br>estore to Google CE | on Time<br>2022 5:19 AM<br>1022 5:20 AM | Restore Points | Repository<br>Backup Reposito |
| A Home                                                                                                    |                                                                                           |                                                                                                    |                                         |                |                               |
| linventory                                                                                                    |                                                                                           |                                                                                                    |                                         |                |                               |
| Backup Infrastructure                                                                                                    |                                                                                           |                                                                                                    |                                         |                |                               |
| Sildiğimiz sunucuyu seçip ne                                                                                                    | ext ile devam ediyo                                                                       | oruz.                                                                                                    |                                         |                |                               |

### Full VM Restore

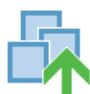

## Virtual Machines

Select virtual machines to be restored. You can add individual virtual machines from backup files, or containers from live environment (containers will be automatically expanded into plain VM list).

| Virtual Machines Virtual machines to restore: |                         |                |                                |        |         |
|-----------------------------------------------|-------------------------|----------------|--------------------------------|--------|---------|
| Restore Mode                                  | Q Type in a VM name for | instant lookup |                                |        |         |
| 6 D .                                         | Name                    | Size           | Restore point                  |        | Add     |
| Secure Restore                                | SP-WIN-DC01             | 40 GB          | less than a day ago (5:20 AM . |        | Point   |
| Reason                                        | L                       |                |                                | ┛╎     | Pointai |
| Summary                                       |                         |                |                                |        | Remove  |
|                                               |                         |                |                                |        |         |
|                                               |                         |                |                                |        |         |
|                                               |                         |                |                                |        |         |
|                                               |                         |                |                                |        |         |
|                                               |                         |                |                                |        |         |
|                                               |                         |                |                                |        |         |
|                                               |                         |                |                                |        |         |
|                                               |                         |                |                                |        |         |
|                                               |                         |                |                                |        |         |
|                                               |                         | <              | Previous Next >                | Finish | Cancel  |

Aynı yere geri döneceğim **için restore to the original location** seçeneğini seçip next ile devam ediyoruz.

 $\times$ 

#### Full VM Restore

| Restore Mode<br>Specify whether select | cted VMs should be restored back to the original location, or to a new location or with different settings.                                                  |
|----------------------------------------|----------------------------------------------------------------------------------------------------|
| Virtual Machines                       | Restore to the original location     Quickly initiate the restore of selected VM to its original location, with the original name and                        |
| Restore Mode                           | settings. This option minimizes the chance of user input error.                                                                                              |
| Secure Restore                         | Restore to a new location, or with different settings<br>Customize the restored VM location, and change its settings. The wizard will automatically populate |
| Reason                                 | all controls with the original VM settings as the defaults.                                                                                                  |
| Summary                                | Pick proxy to use                                                                                                    |
|                                        |                                                                                                    |
|                                        |                                                                                                    |
|                                        |                                                                                                    |
|                                        |                                                                                                    |
|                                        |                                                                                                    |
|                                        |                                                                                                    |
|                                        | Quick rollback (restore changed blocks only) Allows for quick VM recovery in case of quest OS software problem, or user error. Do not use this               |
|                                        | option when recovering from disaster caused by hardware or storage issue, or power loss.                                                                     |
|                                        |                                                                                                    |
|                                        | < Previous Next > Finish Cancel                                                                                                    |
|                                        | NU.                                                                                                    |

#### Next ile devaö ediyoruz.

# Full VM Restore $\times$ Secure Restore Scan the selected backup for malware, such as computer viruses or ransomware, prior to performing the restore. This requires a compatible antivirus installed on the mount server specified for the corresponding backup repository. Virtual Machines Scan the restored machine for malware prior to performing the recovery The machine you are about to restore will be scanned by antivirus software installed on the mount Restore Mode server to prevent a risk of bringing malware into your environment. If malware is found: Secure Restore Proceed with recovery but disable network adapters Reason O Abort VM recovery Scan the entire image Summary Continue scanning remaining files after the first malware has been found. < Previous Next > Cancel

## Finish ile geri dönme işlemini başlatıyoruz.

| Full VM Restore                                                         | >                                                                                                    |
|-------------------------------------------------------------------------|----------------------------------------------------------------------------------------------------|
| Review the restore set                                                  | tings and click Finish to start the restore process.                                                                                                    |
| Virtual Machines<br>Restore Mode<br>Secure Restore<br>Reason<br>Summary | Summary:<br>Driginal machine name: SP-WIN-DC01<br>New machine name: SP-WIN-DC01<br>Restore point: less than a day ago (5:20 AM Thursday 2/24/2022)<br>Target host: 192.168.1.195<br>Target resource pool: Resources<br>Target VM folder: vm<br>Target datastore: datastore1<br>Network mapping:<br>VM Network -> VM Network<br>Secure Restore: Disabled<br>Proxy: Automatic selection<br>Power on target VM after restoring |
|                                                                         | < Previous Next > Finish Cancel                                                                                                    |

Bu ekranda geri dönme işleminin durumunu kontrol edebilirsiniz.

×

## Restoring VM

| Name:     SP-WIN-DO       Restore type:     Full VM Rest       Initiated by:     SP-WIN-VEE       Statistics     Reason                                                                                                    | 2 <b>01</b><br>tore<br>CAM\Administrator<br>tters Log                                                                                                    | Status:<br>Start time:                      | In progress (0%)<br>2/24/2022 5:41:26 A              | M<br>Cancel restore task                                   |
|----------------------------------------------------------------------------------------------------|----------------------------------------------------------------------------------------------------|---------------------------------------------|------------------------------------------------------|------------------------------------------------------------|
| Message<br>Starting restore job<br>Restoring from Backup<br>Queued for processing<br>Processing SP-WIN-DC<br>Required backup infrast<br>Locking required backup<br>6 files to restore (40 GB)<br>Restoring [datastore1] S<br>Restoring file SP-WIN-E<br>Restoring file SP-WIN-E<br>Restoring file SP-WIN-E | Repository 1<br>at 2/24/2022 5:41:37 AM<br>01<br>tructure resources have l<br>ip files<br>SP-WIN-DC01/SP-WIN-E<br>DC01.vmxf (3.8 KB)<br>DC01.nvram (8.5 KB)<br>1 on host: 192.168.1.195, | been assigned<br>DC01.vmx<br>pool: Resource | es, folder: vm, stora                                | Duration Duration Duration D:00:09 D:00:02 D:00:02 D:00:02 |
| Restoring VM                                                                                                    |                                                                                                    |                                             | ,                                                    | Close                                                      |
| Name:     SP-WIN-DCO       Restore type:     Full VM Restore       Initiated by:     SP-WIN-VEEA       Statistics     Reason       Paramet                                                                                                    | 01<br>ore<br>AM\Administrator<br>ers Log                                                                                                    | Status:<br>Start time:                      | In progress (8%)<br>2/24/2022 5:41:26 AN<br><u>C</u> | A<br>ancel restore task                                    |
| Restore started<br>Objects remaining:<br>Time remaining:                                                                                                    | 3 of 6 (36.8 GB left)<br>00:31:22                                                                                                    | Restor                                      | e rate: 20 MB/s                                      | 3.2 GB / 40 GB                                             |
|                                                                                                    |                                                                                                    |                                             |                                                      |                                                            |

Х

Close

Geri dönme işlemimiz başarı ile tamamlandı. Şimdi sunucumuzu açalım.

| Restoring VM                                                                                                    |                                                       |                                     |                                                       | ×             |
|----------------------------------------------------------------------------------------------------|-------------------------------------------------------|-------------------------------------|-------------------------------------------------------|---------------|
| Name:     SP-WIN-DO       Restore type:     Full VM Rest       Initiated by:     SP-WIN-VEE       Statistics     Reason | 2 <b>01</b><br>tore<br>EAM\Administrator<br>eters Log | Status:<br>Start time:<br>End time: | Success<br>2/24/2022 5:41:26 /<br>2/24/2022 5:51:10 / | AM<br>AM      |
|                                                                                                    |                                                       |                                     |                                                       | 40 GB / 40 GB |
| Objects remaining:                                                                                                    | 0 of 6 (0 B left)                                     | Resto                               | re rate: 74 MB/s                                      |               |
| time remaining:                                                                                                    | 00:00:00                                              |                                     |                                                       |               |
|                                                                                                    |                                                       |                                     |                                                       |               |
|                                                                                                    |                                                       |                                     |                                                       |               |
|                                                                                                    |                                                       |                                     |                                                       |               |
|                                                                                                    |                                                       |                                     |                                                       |               |
|                                                                                                    |                                                       |                                     |                                                       | Close         |

Sunucumuzu başarı ile açtık. Tekrar görüşmek üzere...

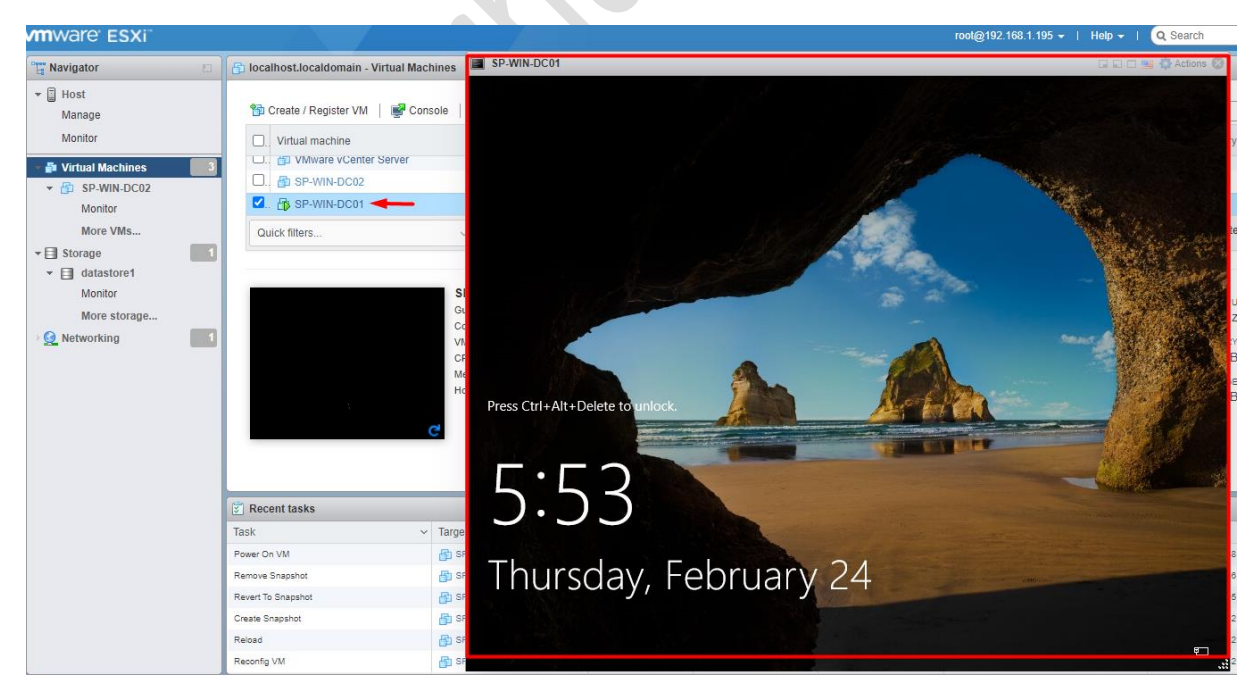

www.ethanayas.on